# ~自宅から電子ブック・ジャーナルを利用するには~

#### Step1

南山大学図書館Webページにアクセスします

Step2

右サイドメニュー「電子リソースポータル」をクリックします

#### Step3

初めに、画面の「電子リソース(電子ブック、電子ジャーナル、データベー ス等)の利用について」をよく読んでください

#### Step4

次に電子リソースポータル画面TOPから[学外接続サービス]に <mark>聞 ログイン</mark> します。画面TOPに表示される「HELP[学外接続の使い方]に従って、AXIA のアカウントとパスワードを入力してログインします

#### Step5

「電子リソースポータル」を初めて利用する場合には、「データベース/リ ソース一覧」から分野を選んで使うのが便利です

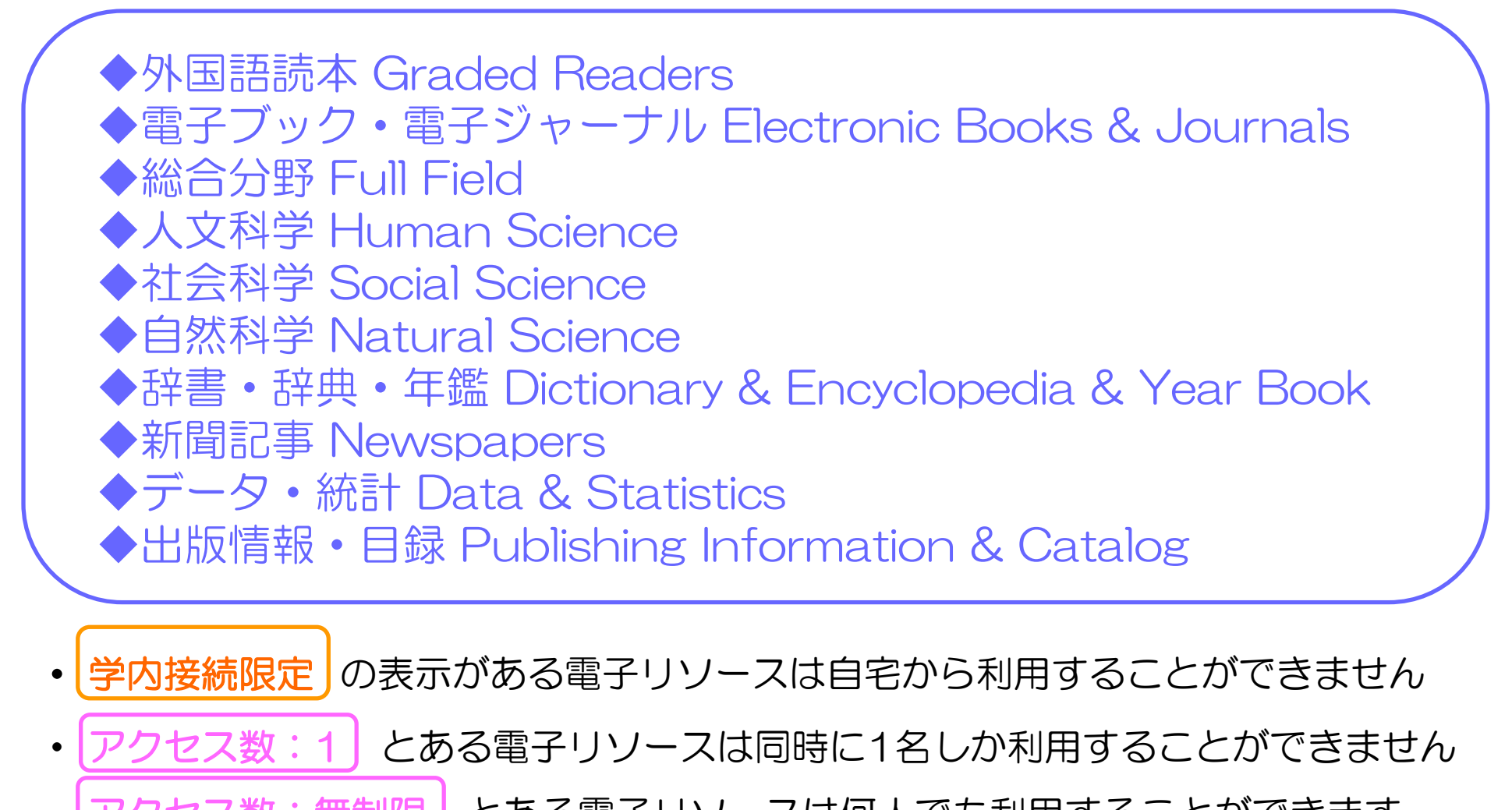

アクセス数:無制限 とある電子リソースは何人でも利用することができます ただし、新型コロナ対応として、アクセス数:1 とある電子リソースでもアクセス 数が増えているものもありますので、まずは利用してみましょう

アクセス数に制限がある電子リソースが利用できなかった場合は、時間をおいて、
利用してみましょう

### Step6

利用が終了したら、次の人のために、各電子リソースをログアウトします そして、電子リソースポータル画面TOPから、[学外接続サービス]も 「ロクアウト」しましょう

~自宅から利用できる電子ブック・ジャーナルのご案内~

「データベース/リソース一覧」の分野順に、学部1年生向けの電子リソースをご紹介します

# ◆外国語読本 Graded Readers

### ◎英語は他に4シリーズ、スペイン語・フランス語・ドイツ語・インドネシア語も!

| 電子リソース名 |                                      |                | 概要                                           |
|---------|--------------------------------------|----------------|----------------------------------------------|
| k       | ▶外国語読本                               | Graded Readers |                                              |
|         | 英語                                   | English        |                                              |
|         | Page Turners (Maruzen eBook Library) |                | 外国語読本【英語】シリーズの閲覧・印刷・ダウンロードができます。             |
| アクセス数:3 |                                      | 3              | (Cengage Learning / Page Turners Level 1-10) |

#### ◎自分のレベルの本を探すには…

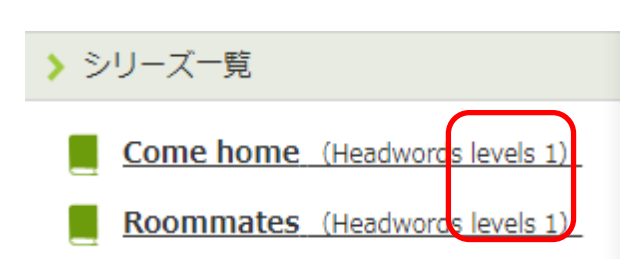

Maruzen eBook Libraryの場合
同じシリーズがレベル順に並んでいます
レベルはタイトルの後ろに!

| <u>Pearson English Graded Readers</u> | 外国語読本【         | 外国語読本【英語】シリーズの閲覧・印刷・ダウンロードができます。 (Pearson                                     |                                     |       |  |                                                                                     |
|---------------------------------------|----------------|-------------------------------------------------------------------------------|-------------------------------------|-------|--|-------------------------------------------------------------------------------------|
| <u>Ebook Central)</u>                 | Education Li   | Education Limited / Pearson English Graded Readers : Easystart, Level 1-6) タイ |                                     |       |  |                                                                                     |
| アクセス数:1                               | トルリスト <u>こ</u> | トルリスト <u>こちら</u> 。                                                            |                                     |       |  |                                                                                     |
| Level 1: Jennifer Lopez               | 9781447956075  | Pearson Education<br>Limited                                                  | Language/<br>Linguistics; Fine Arts | lUser |  | https://ebookcentral.proquest.com/lib/nanza<br>n-ebooks/detail.action?docID=5186051 |

 ProQuest Ebook Centralはタイトルリストを開いて 自分のレベルのタイトル横にあるURLからアクセス!

# ◆電子ブック Electronic Books

| ¢ | 電子ブック・電子ジャーナル Electronic Bo  | oks & Journals                               |
|---|------------------------------|----------------------------------------------|
|   | KinoDen (キノデン)               | 紀伊國屋書店が提供する電子図書館サービスです。学術和書の新刊を中心とした豊富なコンテンツ |
|   | アクセス数:制限あり                   | が収録されいます。購読契約タイトルのみ本文の閲覧が可能です。               |
|   | <u>Maruzen eBook Library</u> | 丸善が提供する学術書籍に特化した電子書籍配信サービスです。人文科学、社会科学、理工学、生 |
|   | アクセス数:制限あり                   | 命科学など幅広い分野の電子ブックを収録。購読契約タイトルのみ本文の閲覧が可能です。    |

# ◎こんな本を読むことができます!

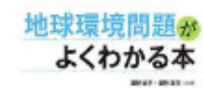

**地球環境問題がよくわかる本** 浦野紘平 浦野真弥 (共著) オーム社(2017/8)

21世紀、地球上に起こった主な環境問題をテー 地球温暖化、原発問題、放射性物質汚染、大気 ど、身近に起こっている多くの環境問題を、著 すいイラストと図表をふんだんに織り交ぜ、ど;

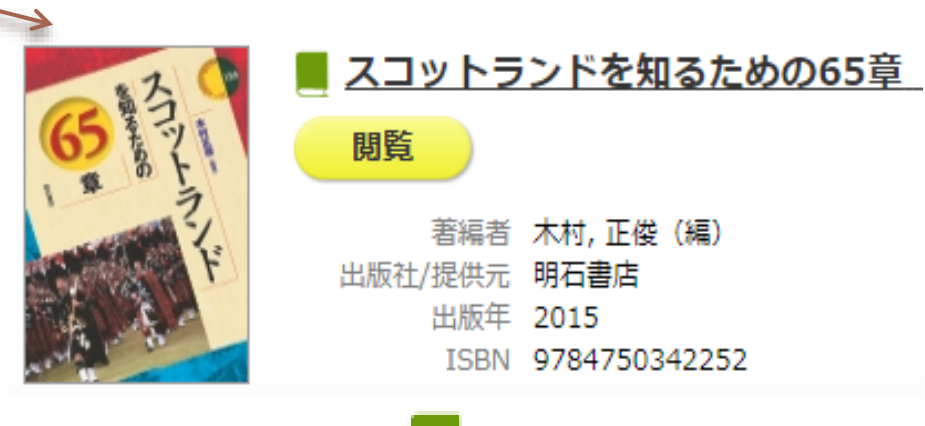

◎タイトルの前が

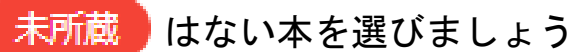

◎タイトルの前が

の本を読むことができます

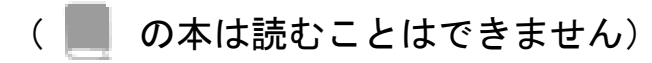

### ◆辞書・事典 Dictionary & Encyclopedia ①

◆辞書・事典・年鑑 Dictionary & Encyclopedia & Year Book

<u>新カトリック大事典</u> アクセス数:5 全4巻+補遺版からなる百科事典(総項目数 15,000)のオンライン版です。第2ヴァティカン公 会議以後のカトリック教会の現状、教会史やキリシタン研究などの歴史的項目、キリスト教諸教 会、他宗教関連項目について収録しています。さらに芸術、人文学、社会科学、自然科学について も幅広く検索可能です。また、新規項目が追加されるなど情報が更新されます。利用マニュアル

> キリスト教に関する用語を調べたいときは Google ではなく この電子ブックを使ってみよう!

# ◆辞書·事典 Dictionary & Encyclopedia ②

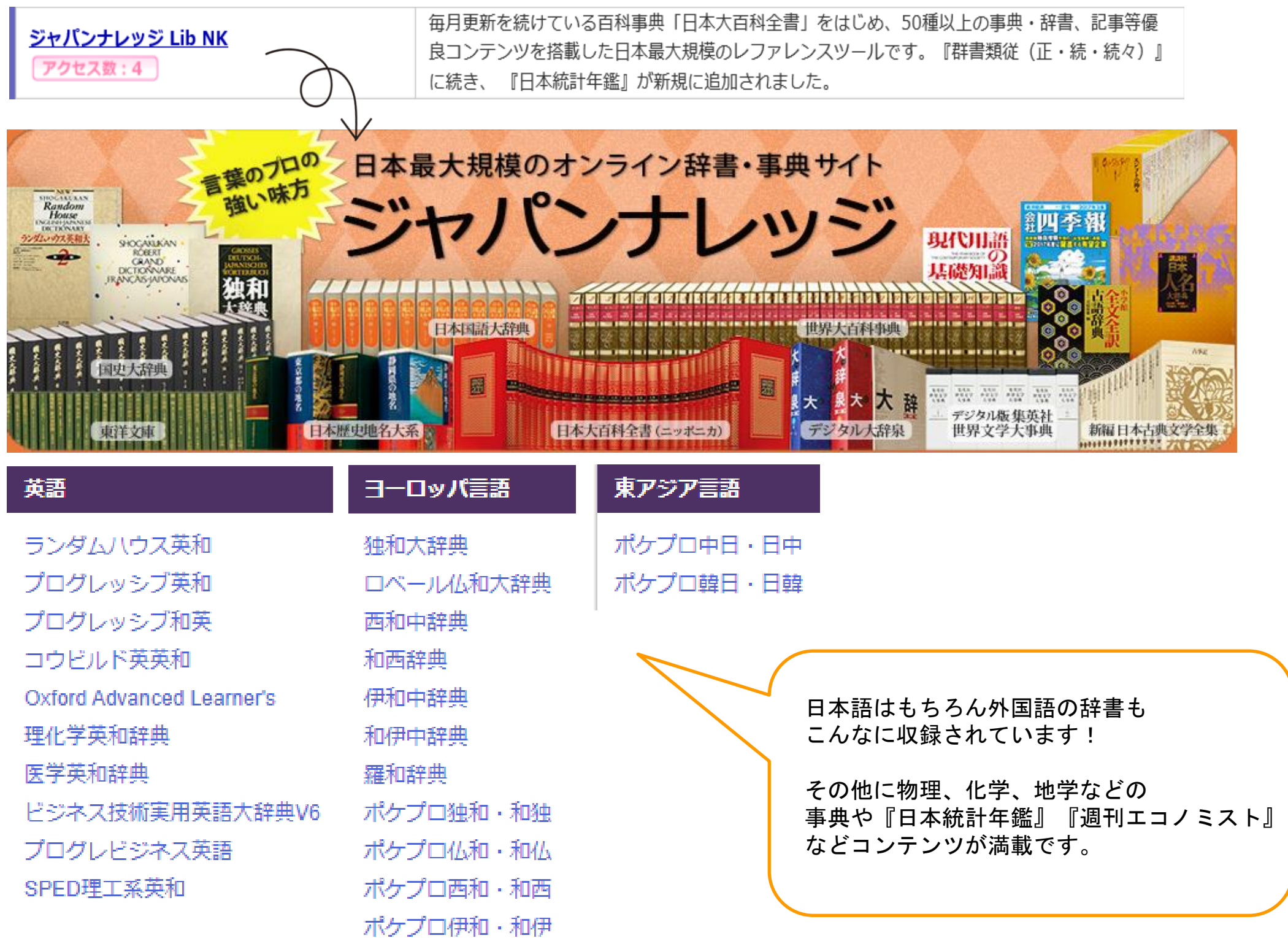

# ◆新聞 Newspapers

| ◆新聞記事 Newspapers                           |                 |                                                                                      |
|--------------------------------------------|-----------------|--------------------------------------------------------------------------------------|
| 国内新聞 Domestic newsp                        | apers           |                                                                                      |
| <u>聞蔵II ビジュアル for Libraries</u><br>アクセス数:2 | 朝日新聞            | 刊号から現在までの朝日新聞の約1,350万件以上におよぶ記事を検索することができ<br>です。その他、週刊朝日、AERA、現代用語事典、知恵蔵を利用することができます。 |
| <u>ヨミダス歴史館</u><br>デクセス数:2<br>読売新聞          | 読売新聞の<br>ることができ | 記事検索データベース。創刊された1874年から最新分までの1,300万件以上を検索す<br>き、1986年以降の記事はテキスト形式で利用することができます。       |

#### ◎ 海外の新聞は同時アクセス数の制限なく読むことができます。

| 海外新聞 | Overseas newspapers |  |
|------|---------------------|--|
|      |                     |  |

| <u>New York Times (ProQuest)</u>         | ニューヨーク・タイムズの記事を創刊号から検索、閲覧することができます。1980年から現在の      |
|------------------------------------------|----------------------------------------------------|
| アクセス数 : 無制限                              | テキストデータが利用できます。                                    |
| <u>USA TODAY (ProQuest)</u><br>アクセス数:無制限 | USA TODAYの1987年以降の記事を、フルテキストで掲載したデータベースです。         |
| <u>Newspaper Source Plus (EBSCOhost)</u> | 750紙以上の全国紙や海外紙、また約 500 紙の米国地方紙の全文を 1900 年代から現在まで収録 |
| アクセス数:無制限                                | した全文データベースです。 一般紙に加え、テレビやラジオのニュース原稿も収録しています。       |

#### ここに紹介したのはほんの一部です。 たくさんの電子ブックや電子ジャーナルがありますので、ご自宅からどんどん活用し てみてください!

#### 南山大学図書館 2020.5.1